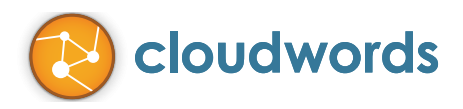

# Salesforce Knowledge Base Sandbox Configuration Guide

August 2013

400 MONTGOMERY STREET STE 1200 | SAN FRANCISCO, CA 94104 USA | PH +1 415 394 8003 | CLOUDWORDS.COM

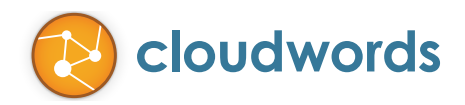

# Introduction

Cloudwords offers a dedicated "sandbox" environment that is designed to let you test drive our <u>Salesforce Knowledge Base integration</u> in an automated way, for free. The Cloudwords Sandbox is your private testing environment, and it comes with full Cloudwords functionalities enabled.

To simplify your testing experience, your sandbox account also comes with an "automated vendor" that will automatically respond to your test projects and even deliver "mocked" machine translation for your Salesforce Knowledge Base content. With Sandbox, you can essentially go through the entire Cloudwords project lifecycle without having to login as a "test vendor" at all.

## **Configure Your Salesforce Knowledge Base for Cloudwords Sandbox**

After you have installed the "Cloudwords for Salesforce Knowledge" AppExchange app into your salesforce.com sandbox (or if is already present in your sandbox), follow the instructions below. This will only need to be done once.

#### 1. Point Your Module to Cloudwords Sandbox

In Salesforce, go to Setup and click on Develop -> Custom Settings. Once there, click on Manage for "Cloudwords Settings". In Cloudwords Settings, click on the Edit link for the System Administrator.

Under "Cloudwords Settings Information", set the following fields:

For Cloudwords API URL, the value should be "https://api-sandbox.cloudwords.com/1/" without the quotes. For Cloudwords APP URL, the value should be "https://app-sandbox.cloudwords.com/" without the quotes. See screenshot below:

| Cloudwords Settings Ed                         | it                                       |
|------------------------------------------------|------------------------------------------|
| Provide values for the fields you created. The | his data is cached with the application. |
| Edit Cloudwords Settings                       | Save                                     |
| <b>Cloudwords Settings Information</b>         |                                          |
| Location                                       | Profile 🗘 System Administrator           |
| Cloudwords API URL                             | https://api-sandbox.c                    |
| Cloudwords App URL                             | https://app-sandbox.                     |
| Is Cloudwords Enabled 🥚                        | ≥ ₫                                      |

Click **Save** to save your changes and proceed to the next section.

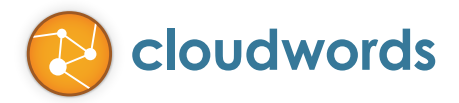

### 2. Enable Salesforce Remote Site Settings

In **Setup**, under **Administration Setup** click on **Security Controls -> Remote Site Settings**. Click on **New Remote Site**. For "Remote Site Name", type in "CW\_Sandbox" and for "Remote Site URL", type in "https://api-sandbox.cloudwords.com" without the quotes. See screenshot below:

| Remote Site Edit                                                                                                    |                                    |  |  |
|----------------------------------------------------------------------------------------------------|------------------------------------|--|--|
| Enter the URL for the remote site. All s-controls, JavaScript OnClick commands in custom buttons, Apex, and AJAX proxy |                                    |  |  |
| Remote Site Edit                                                                                                    | Save Save & New Cancel             |  |  |
| Remote Site Name                                                                                                    | CW_Sandbox                         |  |  |
| Remote Site URL                                                                                                    | https://api-sandbox.cloudwords.com |  |  |
| Disable Protocol Security                                                                                              |                                    |  |  |
| Description                                                                                                    |                                    |  |  |
| Active                                                                                                    | ø                                  |  |  |
|                                                                                                    | Save Save & New Cancel             |  |  |

Click **Save** to save your changes and proceed to the next section.

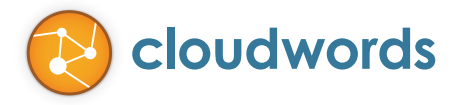

#### 3. Enable Salesforce oAuth

In Setup, under App Setup click on Create -> Apps. Under the Connected Apps section, click on Cloudwords Knowledge Article Translation. Once there click on Edit. See screenshot below:

| Connected App Name<br>Cloudwords Knowledge A | rticle Tra                                                                  | nslation - STAGING                                                                                                    |                                                                 |
|----------------------------------------------|-----------------------------------------------------------------------------|----------------------------------------------------------------------------------------------------|-----------------------------------------------------------------|
| To publish an app, you need to have chosen a | a namespace pre                                                             | Save Cancel<br>efix. Click here to choose a namespace prefix.                                                                                                    |                                                                 |
| ▼ Basic Information                          |                                                                             |                                                                                                    |                                                                 |
| Connected App Name                           | Cloudwords Kr                                                               | nowledge Article Translation - STAGING                                                                                                    |                                                                 |
| API Name                                     | Cloudwords_K                                                                | nowledge_Article_Translation_STAGING                                                                                                    |                                                                 |
| Description                                  |                                                                             |                                                                                                    |                                                                 |
| Logo Image URL 🌍                             |                                                                             |                                                                                                    |                                                                 |
| Icon URL 🤅                                   |                                                                             |                                                                                                    |                                                                 |
| Info URL                                     |                                                                             |                                                                                                    |                                                                 |
| Start URL 🥘                                  |                                                                             |                                                                                                    |                                                                 |
| Mobile Start URL                             |                                                                             |                                                                                                    |                                                                 |
| Contact Phone                                |                                                                             |                                                                                                    |                                                                 |
| Contact Email                                | dev-integrate@                                                              | @cloudwords.com                                                                                                    |                                                                 |
| ▼ OAuth Settings<br>Enable OAuth Settings    | Callback<br>URL<br>Use digital<br>signatures<br>Selected<br>OAuth<br>Scopes | https://app-sandbox.cloudwords.com/oauth/sfcallback.json<br>Available OAuth Scopes<br>Access and manage your Chatter feed (chatter_api)<br>Access and manage your data (api)<br>Access your basic information (id)<br>Perform requests on your behalf at any time (refresh_token)<br>Provide access to custom applications (visualforce)<br>Provide access to your data via the Web (web) | Selected OAuth<br>Scopes<br>Full access (full)<br>Add<br>Remove |
|                                              |                                                                             |                                                                                                    |                                                                 |

Find the field **Callback URL** and put "https://app-sandbox.cloudwords.com/oauth/sfcallback.json" without the quotes. Click **Save** to save your changes and proceed to the next section.

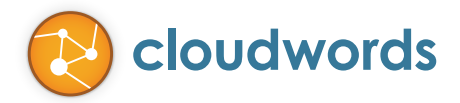

#### 4. Create New Web Tab for Cloudwords Sandbox

In **Setup**, under **App Setup** click on **Create -> Tabs**. Under "Web Tabs", click on **New**. In Step 1, click **Next**. In Step 2, type in "Cloudwords Sandbox" as the **Tab Label** and "Cloudwords\_Sandbox" as the **Tab Name**. Click **Next**. See screenshot below:

| Step 2. Define Content and Display     | Properties           |
|----------------------------------------|----------------------|
| Fill in information about the web tab. |                      |
| Display Properties                     |                      |
| Tab Label                              | Cloudwords Sandbox 1 |
| Tab Name                               | Cloudwords_Sandbox i |
| Tab Style                              | 💼 🛛 Bank 🔍 🕙         |
| Content Frame Height (pixels)          | 600 3                |
| Mobile Ready                           | Uhat Is This?        |
|                                        |                      |

In Step 3, under the section **Button or Link URL**, type in the following without the quotes: "<u>https://app-sandbox.cloudwords.com/sso/sfdc.htm?sfdcSessionId={!API.Session\_ID}&sfdcServerUrl={!API.Partner\_Server\_URL\_220}</u>". See screenshot below:

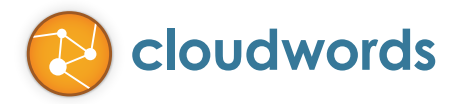

# Step 3. Enter the URL Details

Enter the web page address in the Link URL field. You can enter a simple URL just as it appears in the br parameters.

| Examples:                                                                                                    |                                                                             |
|----------------------------------------------------------------------------------------------------|-----------------------------------------------------------------------------|
| Simple<br>With Merge Field                                                                                                    | http://www.google.com<br>http://www.google.com/search?q={!Org_Name}         |
| Available Merge Fields                                                                                                    |                                                                             |
| Available Merge Fields<br>Select Field Type<br>Organization Fields<br>Select Field<br>Copy Merge Field Value<br>Copy and paste the merge field | value into your template below.                                             |
| https://app-sandbox.cloudwo<br>{!API.Session_ID}&sfdcServe                                                                                     | erds.com/sso/sfdc.htm?sfdcSessionId=<br>erUrI={!API.Partner_Server_URL_220} |

Click **Next**. In Step 4, click **Next**. Finally, in Step 5, **uncheck** everything except for **Cloudwords**. See screenshot below:

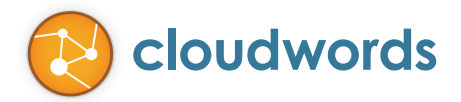

| Step 5. Add to Custom Apps                                                                                                    | Step 5 of         |
|----------------------------------------------------------------------------------------------------|-------------------|
| choose the coatom apparts which the new coatom tab will be available. For may also examine or alter the visionity or table form the detail and out pages or each deator | n rpp.            |
| Custom App                                                                                                    | Include Tab       |
| Piatform                                                                                                    |                   |
| Sales                                                                                                    |                   |
| Call Center                                                                                                    |                   |
| Marketing                                                                                                    |                   |
| Sample Console                                                                                                    |                   |
| Authenticated Website User                                                                                                    |                   |
| High Volume Customer Portal User                                                                                                    |                   |
| Community                                                                                                    |                   |
| Site.com                                                                                                    |                   |
| Salesforce Chatter                                                                                                    |                   |
| Cloudwords                                                                                                    | <b>I</b>          |
| Append tab to users' existing personal customizations                                                                                                    |                   |
|                                                                                                    | Previous Save Can |

Click Save. You should now be able to see a new Cloudwords Sandbox tab in Salesforce.

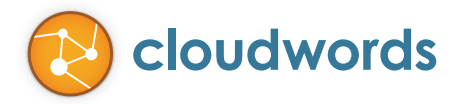

#### 5. Click on the new "Cloudwords Sandbox" WebTab

Clicking on the "**Cloudwords Sandbox**" WebTab will link your salesforce.com and Cloudwords sandbox environments, and you should see the Cloudwords sandbox environment load in the WebTab with the text "sandbox" next to the Cloudwords logo in the upper left corner of the WebTab. See screenshot below:

| Hello John. /                 | As an Administrator of your Cloudwords account, here are some o                     | of the things y                                                                                     | you can do:                     |
|-------------------------------|-------------------------------------------------------------------------------------|----------------------------------------------------------------------------------------------------|---------------------------------|
| Check out these key features  |                                                                                     |                                                                                                    |                                 |
| Manage Translations           | Manage Translations                                                                 |                                                                                                    |                                 |
| Verse Verstern                | As an Administrator of your Cloudwords account, you can fully manage your translati | on projects onlin                                                                                   | е.                              |
| Manage Vendors                | You can receive translations requests from other team members or create new         |                                                                                                    |                                 |
| Translation Analytics         | translation projects, and send them to a translation vendor in just a few clicks.   | My Translation Project<br>Owner Julie Lemme Department Real and Real<br>Delivery Due Date 24/13 Lem |                                 |
| Manage Translation Memory     | Cloudwords automatically generates and assigns tasks that need to be                |                                                                                                    |                                 |
| vianage mansiauon wemory      | completed in order to move forward with your projects - and you can also create     | Overview                                                                                            | O Alerts                        |
| Manage Glossary & Style Guide | custom tasks to track the completion of any assignment related to your              | Project Details                                                                                     | Ourrently there are no allerts. |
| ntegrate with Other Systems   | translations.                                                                       | Source Files                                                                                        | Language Status                 |
|                               | Once your translations are ongoing, you can collaborate and communicate with        | L. Change Orders                                                                                    |                                 |
| Manage Account                | your vendor and your team directly on Cloudwords to ensure your project             | Deliverables                                                                                        | 2 1                             |
|                               | deadlines are met.                                                                  | Messages                                                                                            | in Translatio                   |
|                               |                                                                                     |                                                                                                    | Artivity Feed                   |
|                               | Contact us at support@cloudwords.com or send us your feedback using the box         |                                                                                                    | Today                           |
|                               | at the bottom of every page whenever you have comments or questions - we are        |                                                                                                    |                                 |
|                               | work better for you.                                                                |                                                                                                    |                                 |
|                               | work belief for you.                                                                |                                                                                                    |                                 |

# Congratulations, you are now ready to start!

You have finished the one-time configuration and you are now ready to start using Salesforce Knowledge Base with Cloudwords Sandbox.

If you have questions or need support at any time, please contact us at support@cloudwords.com.